## NOVEMBER 23, 2021

#### © 2020 Criosu Controls Ltd

No part of this document may be reproduced by any process without the prior written permission from Criosu Controls Ltd.

The information in this document is provided for reference only. While every effort has been made to make sure it is accurate and complete, Criosu Controls Ltd does not accept any liability arising out of the application or use of the information or products described herein. Moreover, Criosu Controls Ltd reserves the right to alter specifications or procedures without notice.

This document may contain or refer to information or products protected by copyright or patents and does not convey any license under the patent rights of Criosu Controls Ltd nor the rights of others.

All products referred herein are trademarks of their respective owners.

### CC200 PV - WEATHER COMPENSATION (CC200-SM-PV) CC200 PV - ADVANCED (CC200-SM-PVA)

(REV 20.1.6+)

CRIOSU CONTROLS

## Table of Contents

| Introduction                                                            | 2 |
|-------------------------------------------------------------------------|---|
| Module Requirements                                                     | 2 |
| PV Advanced Features                                                    | 2 |
| Access PV Configuration                                                 | 3 |
| PV Configuration – Weather Compensation (CC200-SM-PV)                   | 3 |
| Example – Basic Non-Feedback                                            | ł |
| PV Configuration - Advanced (CC200-SM-PV_ADV)                           | 5 |
| Example - FCU with Max output of 7V                                     | 5 |
| PV Configuration – Feedback System (Reverse DAC)                        | 7 |
| Example - Cooling via UFH Pipe work                                     | 3 |
| Parameter Settings                                                      | ) |
| Reference Settings                                                      | ) |
| Output Settings                                                         | ) |
| Flow Settings                                                           | L |
| PV Interval                                                             | L |
| Night Time Output Low Limit                                             | 2 |
| Switch14                                                                | ł |
| Example - Switch on Cooling (Primary: Zone & Secondary: Hottest Zone)15 | 5 |
| Emulation                                                               | 5 |
| Calibration                                                             | 7 |
| Initial Heat Up Sequence                                                | 3 |
| Setup                                                                   | ) |
| Status                                                                  | ) |
| PV Status                                                               | ) |
| Addressing                                                              | l |
| Addressing cc771(R16)                                                   | l |
| Addressing PV8                                                          | l |
| Diagnostic                                                              | 2 |
| PV 0-10v Channel Output Test Procedure22                                | 2 |
| PV8 Module Communication Test Procedure22                               | 2 |

#### Introduction

Configuration 0-10v Proportional Valve (PV).

The system supports a total of 16 PV channels. The cc771 IO module supports 1 PV channel. The PV8 module supports 8 PV channels.

### Module Requirements

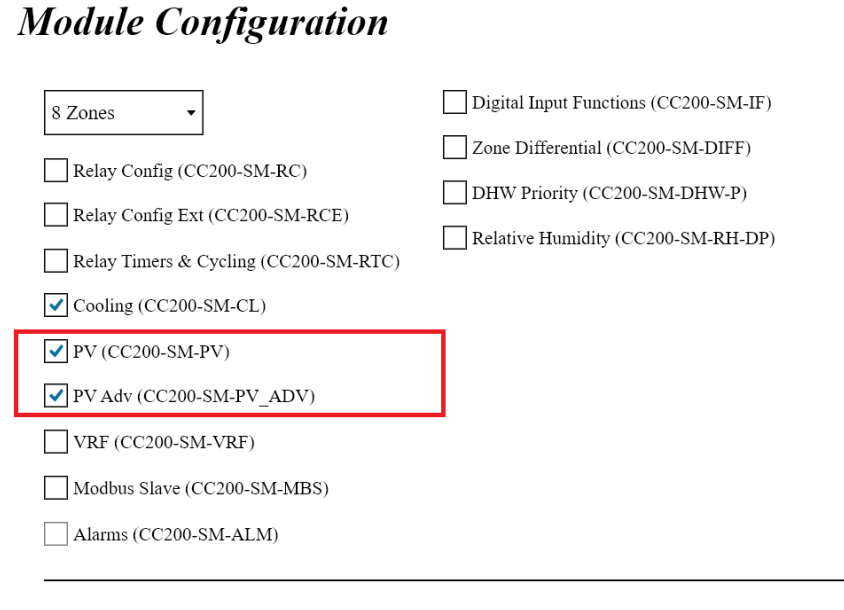

Configuration Code: 142735516101216957340073

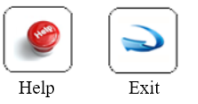

### PV Advanced Features

The following feature are only accessible with the Advance PV Module

- 1. Flow Control
- 2. Reference Source Types:
  - a. Zone
  - b. IO/Port
  - c. Hottest Zone
  - d. Manual

## Access PV Configuration

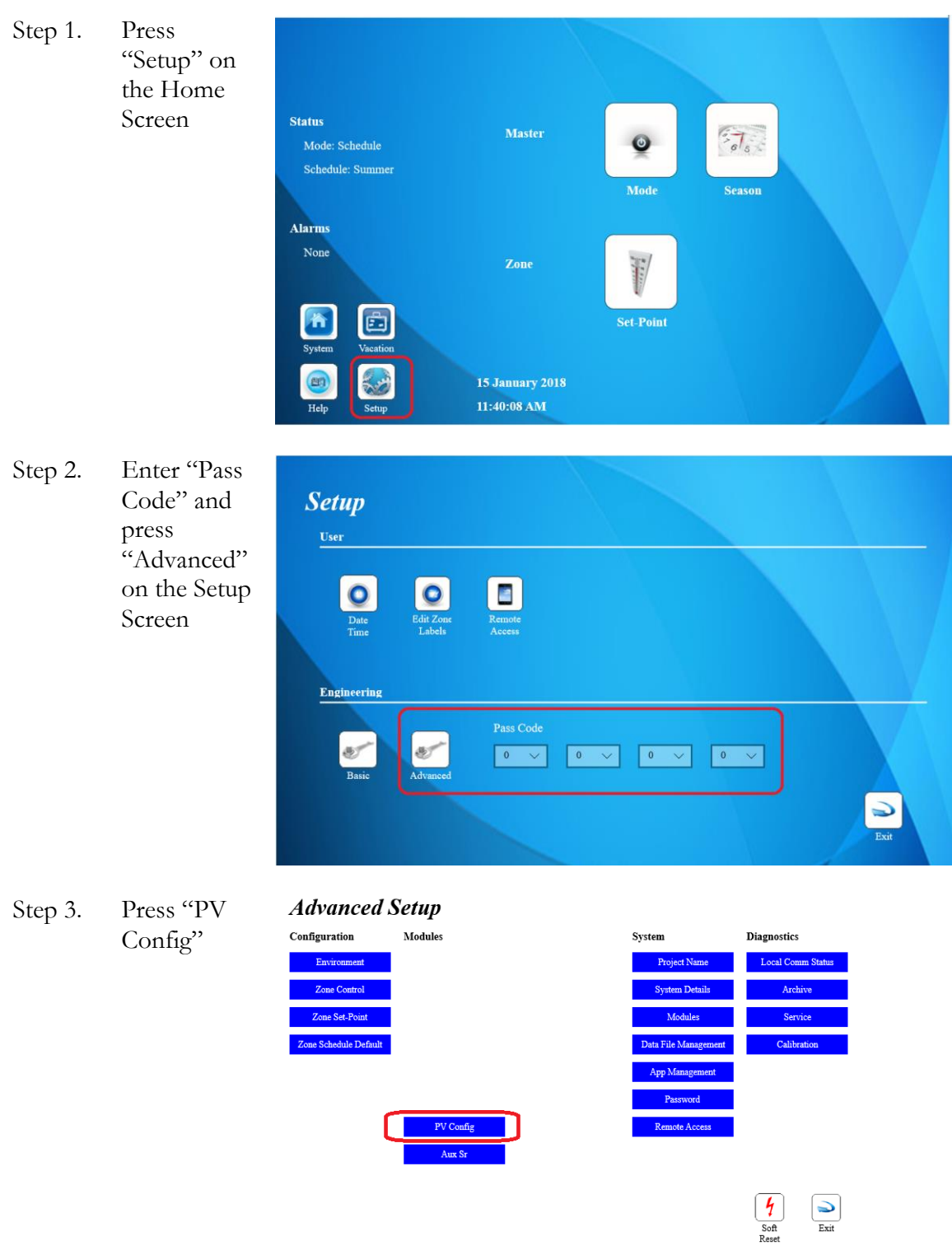

PV Configuration – Weather Compensation (CC200-SM-PV)

A Non-Feedback system uses a Reference Input to control a 0-10v Output.

Parameter settings are detailed in "Parameter Settings" Chapter.

| PV Config                                                                   |                                                              | Status                                                                                                    | Initial Heatup                             |                         |
|-----------------------------------------------------------------------------|--------------------------------------------------------------|----------------------------------------------------------------------------------------------------|--------------------------------------------|-------------------------|
|                                                                             | Output                                                       | DAC: 0                                                                                                    |                                            |                         |
|                                                                             | Max           10         ~           Min         0         ~ |                                                                                                    | DAC Max<br>255 \view<br>DAC Min<br>0 \view | Fan Ceil Uair<br>Output |
| Reference                                                                   | Aux SrErrNoFlowTemp                                          |                                                                                                    |                                            | * 188 *                 |
| Min<br>24 v                                                                 | Max<br>29 🗸                                                  | Source<br>Aux Sensor ∨<br>Idx I<br>Aux Sr #1 ∨                                                                                         | Port<br>Ch #1 V                            |                         |
| PV Module Comms x<br>IO Module Comms x                                      |                                                              |                                                                                                    |                                            |                         |
| Pv         Switch           1         ∨           Interval (sec)         20 |                                                              | Enable Cutoff Hi     Enable Dec Pt       Enable Cutoff Lo     Nt Low Limit       Emulate     Cal       Enable Flow     Reverse DAC for | Exit                                       |                         |

#### Example – Basic Non-Feedback

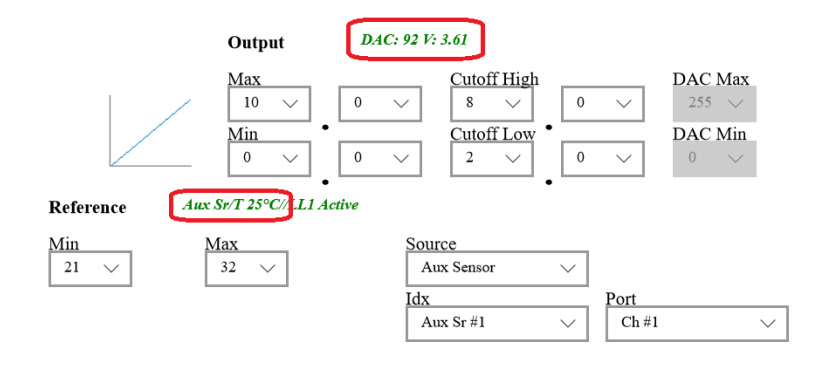

In this example an input T of 25°C (Aux Sensor #1 channel #1) will yield an output voltage of 3.6v (DAC 92)

### PV Configuration - Advanced (CC200-SM-PV\_ADV)

In the feedback system the 0-10v output is determined by comparing a calculated required output with a Flow Temperature.

| Calculated<br>———————————————————————————————————— | $\rightarrow$ $\rightarrow$ $\rightarrow$                                                                        |               |
|----------------------------------------------------|----------------------------------------------------------------------------------------------------|---------------|
|                                                    | Feedback Flow<br>Reference Temperature                                                                           |               |
|                                                    | Feedback Reference<br>Flow Temperature<br><b>PV Config</b> Status Initial Heature                                | p             |
|                                                    | Flow     Flow: 26°C     Output     Calc: 24°C     DAC: 66 V: 2.59                                                |               |
|                                                    | Source     Max     DAC Mi       Aux Sensor $20 \lor$ $10 \lor$ $255 \lor$ Idx     Min $0 \lor$ $0 \lor$          | ax<br>~<br>in |
|                                                    | Port     Aux Sr/T 26       Ch #1     ✓       Min     Max       24     ✓       Idx     Port       Idx     Port    |               |
|                                                    | PV Module Comms √<br>10 Module Comms √                                                                           |               |
|                                                    | Pv     Switch     Enable Cutoff Hi     Enable Dec Pt       1     No Switch     Enable Cutoff Lo     Nt Low Limit | ]             |
|                                                    | 20 V Enable Flow Reverse DAC for Cold Water                                                                      | 2             |

The Output Voltage is reduced when the Flow Temperature is greater than the Calculated Temperature and increased when the Flow Temperature is less than the Calculated Temperature. The greater the difference the greater the change in the DAC.

Parameter settings are detailed in "Parameter Settings" Chapter.

#### Example - FCU with Max output of 7V

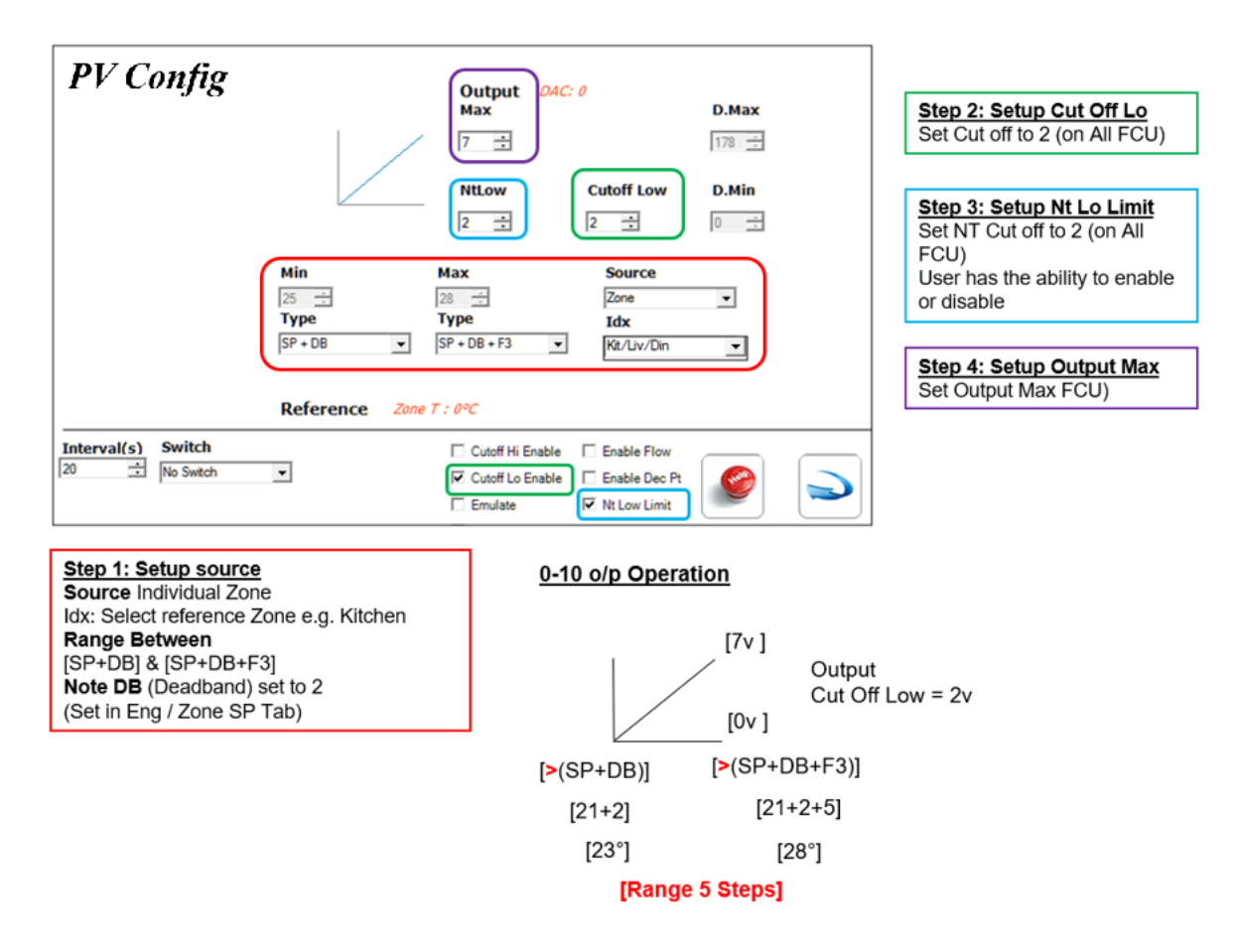

### PV Configuration – Feedback System (Reverse DAC)

In the feedback system the 0-10v output is determined by comparing a Calculated Required Output with a Flow Temperature.

| Calculated<br>Required -<br>Temperature | $\rightarrow$ $\rightarrow$ $\checkmark$ |                                   |                  |
|-----------------------------------------|------------------------------------------|-----------------------------------|------------------|
| Reference Temperature                   | Feedback Flow                            |                                   |                  |
|                                         |                                          |                                   |                  |
|                                         |                                          | Calculated Required Ter           | mperature        |
|                                         | Feedback Refere<br>Flow Temperatur       | nce<br>re                         |                  |
|                                         | PV Config                                | Status                            | Initial Heatup   |
|                                         | Flow: 26°C                               | Output Calc: 24°C DAC: 66 V: 2.59 |                  |
|                                         | Source Max<br>Aux Sensor V 20 V          | Max<br>10 V                       | DAC Max          |
|                                         | Idx Min                                  | Min                               | DAC Min          |
|                                         | Port                                     |                                   | • •              |
|                                         | Ch #1 V Kelerence Min                    | Max Source                        |                  |
|                                         | 24 🗸                                     | 29 V Aux Sensor V                 | Dest             |
|                                         |                                          | Aux Sr #1 V                       | Ch #1 ~          |
|                                         | PV Module Comms √                        | it 1 emperature                   |                  |
|                                         | Pv Switch                                | Enable Cutoff Hi Enable Dec       | Pt               |
|                                         | 1 V No Switch V                          | Enable Cutoff Lo Nt Low Lin       | nit              |
|                                         | Interval (sec)                           | Emulate Cal                       | Exit             |
|                                         |                                          | Enable Flow Reverse DA            | C for Cold       |
|                                         |                                          | <u> </u>                          |                  |
|                                         |                                          | Feedback                          | with Reverse DAC |

The Output Voltage is increased when the Flow Temperature is greater than the Calculated Temperature and decreased when the Flow Temperature is less than the Calculated Temperature. The greater the difference the greater the change in the DAC.

Parameter settings are detailed in "Parameter Settings" Chapter.

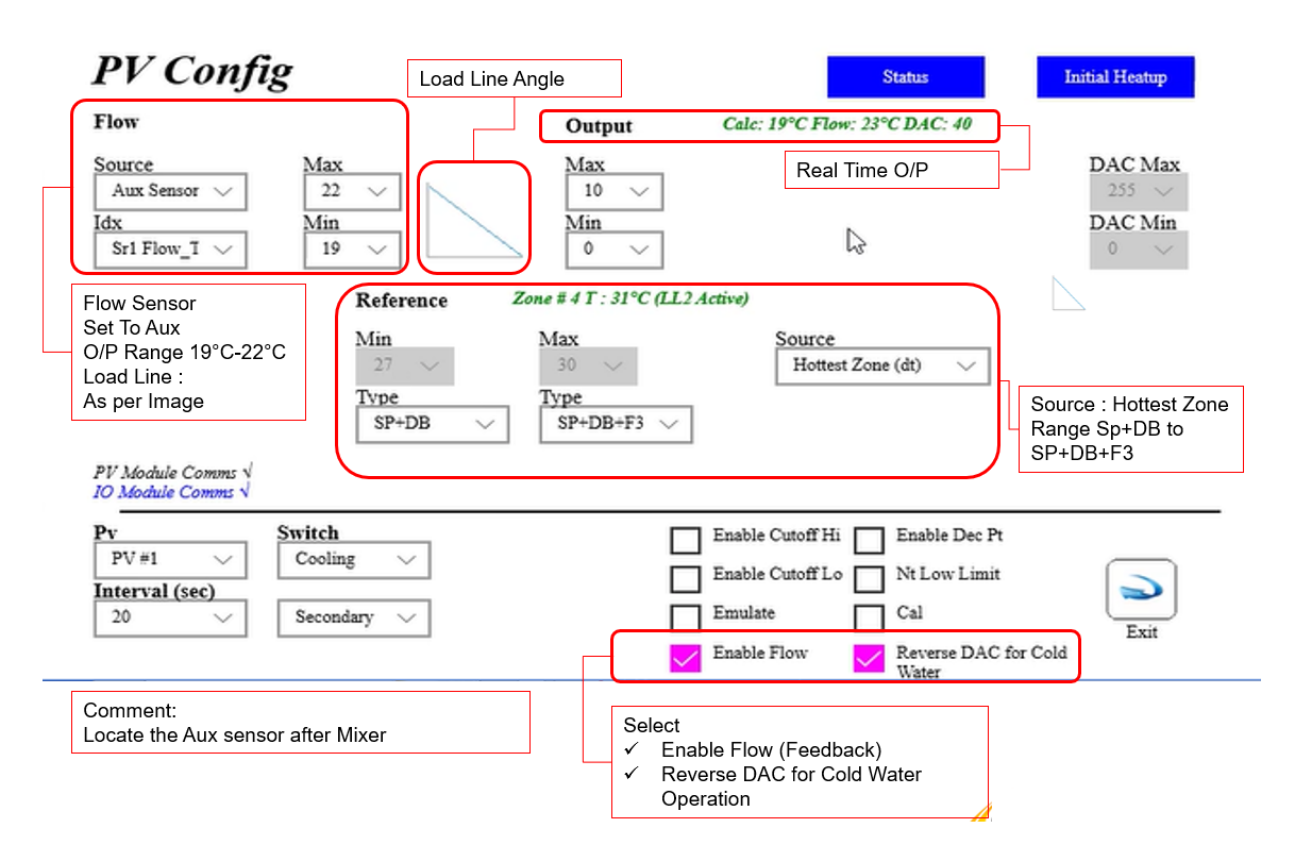

#### Example - Cooling via UFH Pipe work

## Parameter Settings

### Reference Settings

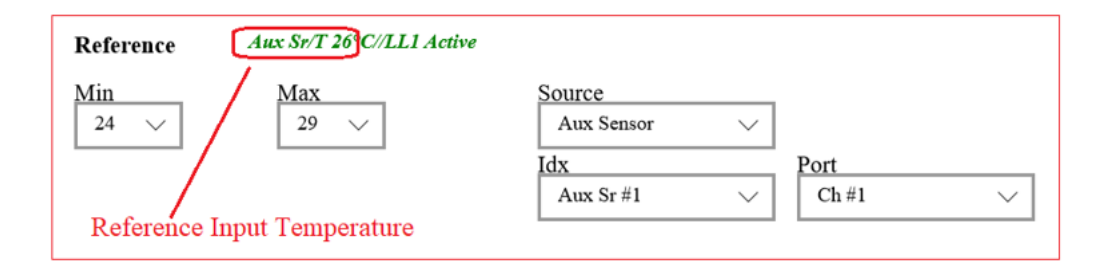

| Parameter   | Description                                                                                                    |  |  |
|-------------|----------------------------------------------------------------------------------------------------|--|--|
| Source, Idx | Set the Reference input source:         a. Auxiliary Sensor (1 to 9)         b. Zone (1 to 32)         c. I/O, Port (IO 1 to 8, Port 1 to 8. Only applies to the cc773 (R10i8) module).         d. Hottest Zone (Automatically selects the hottest zone with cooling).         e. Manual (The input is set in the Master Mode Screen when "Enable Floor Temperature Adjust" is enabled in the environment screen).                                                                                                    |  |  |
| Max, Min    | The Max and Min limit boundaries for the Reference input.<br>The Zone and Hottest Zone, Max and Min may be set as an absolute<br>value or relative to the Zone Set-Point.<br><i>PV Config</i><br><i>Data Date: 102 F:4</i><br><i>Max</i><br><i>Max</i><br><i>Date Max</i><br><i>Date </i> |  |  |
|             | Image: Construction of the state of the state of the                                                                                                    |  |  |

### Output Settings

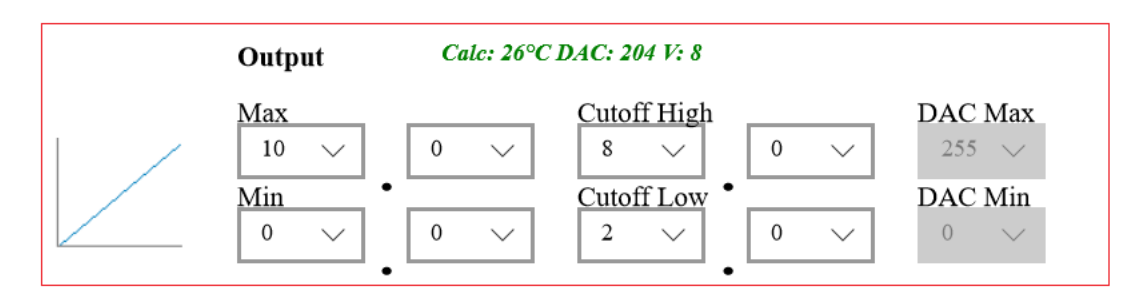

| Parameter                              | Description                                                                                                    |  |  |  |
|----------------------------------------|----------------------------------------------------------------------------------------------------|--|--|--|
| Max, Min (v)                           | Max and Min set the boundaries limits for the calculated output.                                                                                                    |  |  |  |
| Enable Dec Pt                          | neck "Enable Dec Pt" add one decimal place.                                                                                                    |  |  |  |
| Enable Cutoff Hi,<br>Enable Cutoff Low | Cutoff High and Low is enabled by checking "Enable Cutoff Hi"<br>and/or the "Enable Cutoff Lo"                                                                                                    |  |  |  |
|                                        | State       Init Henry         Output       DAC: Lts V: 5.0         Max       Cutoff Lion       DAC Max         Max       Cutoff Lion       DAC Max         O       O       O       O         Max       Cutoff Lion       DAC Max         O       O       O       O         Max       Cutoff Lion       DAC Max         O       O       O       O       O         Max       O       Output       Output       O       O         Max       O       O       O       O       O       O       O         Max       Max       Source       Max       Source       Max       O       Output       Max       Output       Output       O       O       O         Max       O       Output       Max       Source       Max       O       O       O       O       O       O       O       O       O       O       O       O       O       O       O       O       O       O       O       O       O       O       O       O       O       O       O       O       O       O       O       O       O </th |  |  |  |
|                                        | For example, if Cutoff Hi is set to 8v and the calculated output is 9v then the output will be clamped to 8v Max.                                                                                                    |  |  |  |

| Load Line | The characteristic of the load line as set by the Max & Min of the Reference and Output. |
|-----------|------------------------------------------------------------------------------------------|
|           | Tapping the load line will change its direction from to<br>and vice versa.               |

### Flow Settings

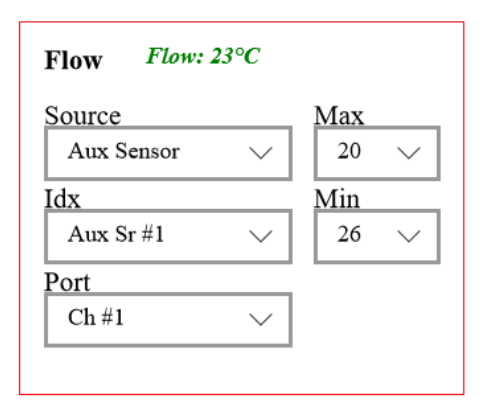

| Parameter   | Description                                                                                                    |
|-------------|----------------------------------------------------------------------------------------------------|
| Source, Idx | <ul> <li>Set the Flow Source:</li> <li>a. Auxiliary Sensor (1 to 9)</li> <li>b. I/O, Port (IO 1 to 8, Port 1 to 8. Only applies to the cc773 (R10i8) module).</li> </ul> |
| Max, Min    | The Max and Min limit boundaries for the Flow source.                                                                                                    |

#### PV Interval

The PV Interval sets the time between PV calculations.

#### Night Time Output Low Limit

The Night Time Low Limit override the 0-10V and forces the output to the Night Time Limit value (2.0v in the above example) at set time and for a set duration.

| PV Config                              | g                     |                                   |                                    | Status                       | Initial Heatup                                                      |
|----------------------------------------|-----------------------|-----------------------------------|------------------------------------|------------------------------|---------------------------------------------------------------------|
|                                        |                       | Output                            | DAC: 132 V: 5.18                   | 3                            |                                                                     |
|                                        |                       | Max<br>10 \vee<br>NtLow<br>2 \vee | 0 ~                                |                              | <b>DAC Max</b><br>255 \viewspace<br><b>DAC Min</b><br>51 \viewspace |
|                                        | Reference             | Aux Sr/T 26°C//LL1 /              | Active                             |                              |                                                                     |
|                                        | Min<br>24 v           | Max<br>29 v                       | Source<br>Aux Ser<br>Idx<br>Aux Sr | nsor ~                       | Port<br>Ch #1 ~                                                     |
| PV Module Comms √<br>IO Module Comms √ |                       |                                   |                                    |                              |                                                                     |
| $\mathbf{Pv}$                          | Switch<br>No Switch V | [                                 | Enable Cutoff Hi                   | Enable Dec F     Nt Low Limi | t 🔊                                                                 |
| 20 V                                   |                       | [                                 | Enable Flow                        | Cal<br>Reverse DAC           | Exit                                                                |

The time and duration are programmed in the Master Mode Screen.

| Master M | ode                                                                                                    |                                                                                                    |
|----------|----------------------------------------------------------------------------------------------------|----------------------------------------------------------------------------------------------------|
| * 💌      | Schedule Heating and DHW       Image: Constant of Constant of | All Heating Zones Off<br>All heating zones are constant off.<br>DHW follows it's own schedule.<br>Use during Summer time to Disable<br>heating but continue DHW<br>schedule.<br>All Heating Zones On<br>All heating zones are constant on.<br>DHW follows it's own schedule. |
|          | Night Cooling Limite       Start Time       23       Duration       SHrs                                                                                                    | oo<br>v OMin v Help Exit                                                                                                    |

Each zone must be individually enabled in the Zone Advance Screen.

| Zone Advanced                          | Z                                     | one 1 - Zone 1                     |
|----------------------------------------|---------------------------------------|------------------------------------|
| Set-Point<br>Set-Point Default On (°C) | Optomization <ul> <li>Auto</li> </ul> | Cooling Fan Speed                  |
| Set-Back (°C) 4°C 🗸                    | O off                                 | O off                              |
|                                        | O Curve 1                             | O Fan 1 (Low)                      |
|                                        | O Curve 2                             | O Fan 2 (Medium)                   |
|                                        | Curve 3                               | Fan 3 (High) Night Cooling Limiter |
| Zone 1 - Zone 1                        | Set-Point Schedule History            | Help Exit                          |

This function is Enabled with the Cooling Module and must also be Enabled in the Environment Screen.

#### Environment

| Heating           | SP (°C) Max, Min         30         16            UFH SB (°C) Max/Min         8         3            Probe SP(°C) Max/Min         99         5 | Cooling(°C) 4<br>Frost Protection 12 | V Night Cooling Limiter                         |
|-------------------|----------------------------------------------------------------------------------------------------|--------------------------------------|-------------------------------------------------|
| DHW               | SP (*C) Max, Min         70 v         5 v           Hys (*C)         4 v         5                                                             | Legionella<br>(70°C)                 | Saturday     V     4am     V       1 Hour     V |
| Sensor<br>OffLine | Zone Off Sollow Req State                                                                                                    | DHW Zones O Ford                     | e Off 💿 Follow Req State                        |
| Schedule          | Type Type 7 Day O 5/2 Day                                                                                                    | 24 Hour Single                       | Set-Point                                       |
| Network           | Max Zones         Max IO Modules         Max PV Modules           3         \sqrt{1}         \sqrt{1}         \sqrt{1}                         | dules Max Aux Sensors                |                                                 |
| UI                | Home Screen Sub Scree<br>Windows V Lock Windows                                                                                                | sns Follow                           | Exit                                            |

#### Switch

There are two PV Load Line Configurations associated with each PV output: a Primary and a Secondary. "Switch" condition is active then control of the output switches from the Primary to the Secondary Load Line configuration. For instance, if Switch is set to Cooling then control of the output switches from the Primary to the Secondary Load Line Configuration when cooling is active.

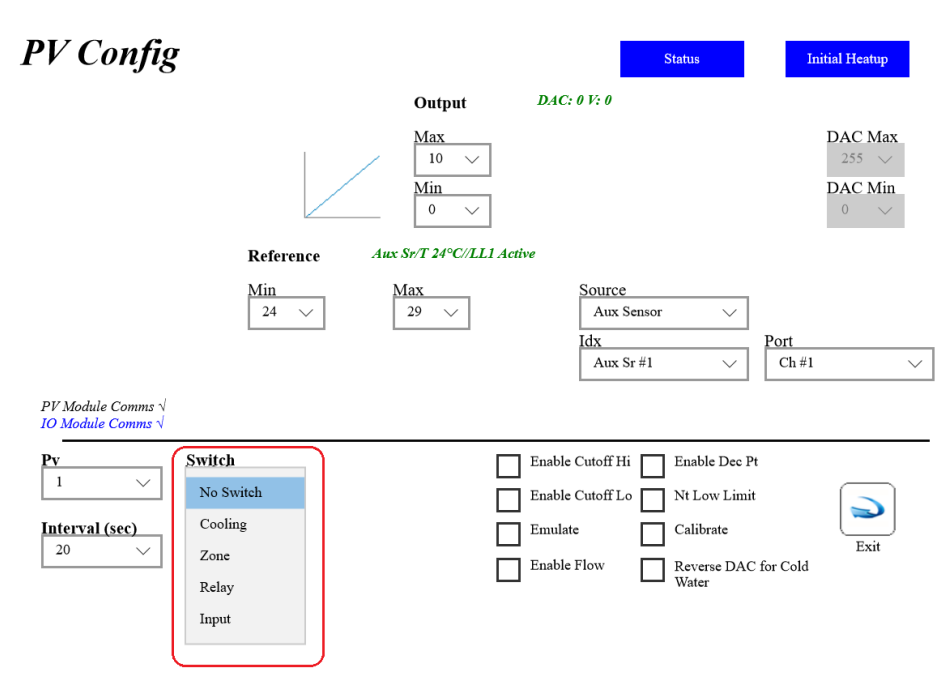

When switch is active (not set to "No Switch") then the Active Load Line will be displayed in red.

| PV Config                                           | Primary              |                                                                                   | Status                                                                        | Initial Heatup                           |
|-----------------------------------------------------|----------------------|-----------------------------------------------------------------------------------|-------------------------------------------------------------------------------|------------------------------------------|
|                                                     | Reference Aux S      | Max       10       Min       0       Sr/T 24°C//LL1 Activities       Max       29 | DAC: 0 V: 0 Ve Source Aux Sensor  V                                           | DAC Max<br>255 \vee<br>DAC Min<br>0 \vee |
| PV Module Comms √<br>10 Module Comms √<br>Pv<br>1 ✓ | Switch<br>Cooling V  |                                                                                   | Idx<br>Aux Sr #1 V<br>Enable Cutoff Hi Enable Dec P                           | Port<br>Ch#1 ~~                          |
| Interval (sec)                                      | Load Line<br>Primary |                                                                                   | Enable Cutoff Lo Nt Low Limit<br>Emulate Calibrate<br>Enable Flow Reverse DAC | For Cold                                 |

Use the "Load Line" to program the Primary and Secondary Load Lines.

| PV Config                                                              | <b>Primary</b>          |                                          | Status Initial Heatup                                                                                        |
|------------------------------------------------------------------------|-------------------------|------------------------------------------|----------------------------------------------------------------------------------------------------|
|                                                                        | Out                     | put DAC: 0 V: 0                          |                                                                                                    |
|                                                                        | Max<br>2<br>Min<br>0    | ~                                        | DAC Max<br>51 ~<br>DAC Min<br>0 ~                                                                            |
|                                                                        | Reference Aux Sr/T 19   | °C//LL1 Active                           |                                                                                                    |
| PV Module Comms √                                                      | <u>Min</u> <u>Max</u> 2 | Source<br>Aux Sensor<br>Idx<br>Aux Sr #1 | r \ \ Port \ Ch #2 \ \                                                                                       |
| Comms - IO Unassigned                                                  |                         |                                          |                                                                                                    |
| Pv     Swite       2     ✓       Interval (sec)     Zoa       20     ✓ | th<br>e V Zn # 1 V      | Enable Cutoff Hi                         | Enable Dec Pt         Nt Low Limit         Calibrate         Exit         Reverse DAC for Cold         Water |

#### Example - Switch on Cooling (Primary: Zone & Secondary: Hottest Zone)

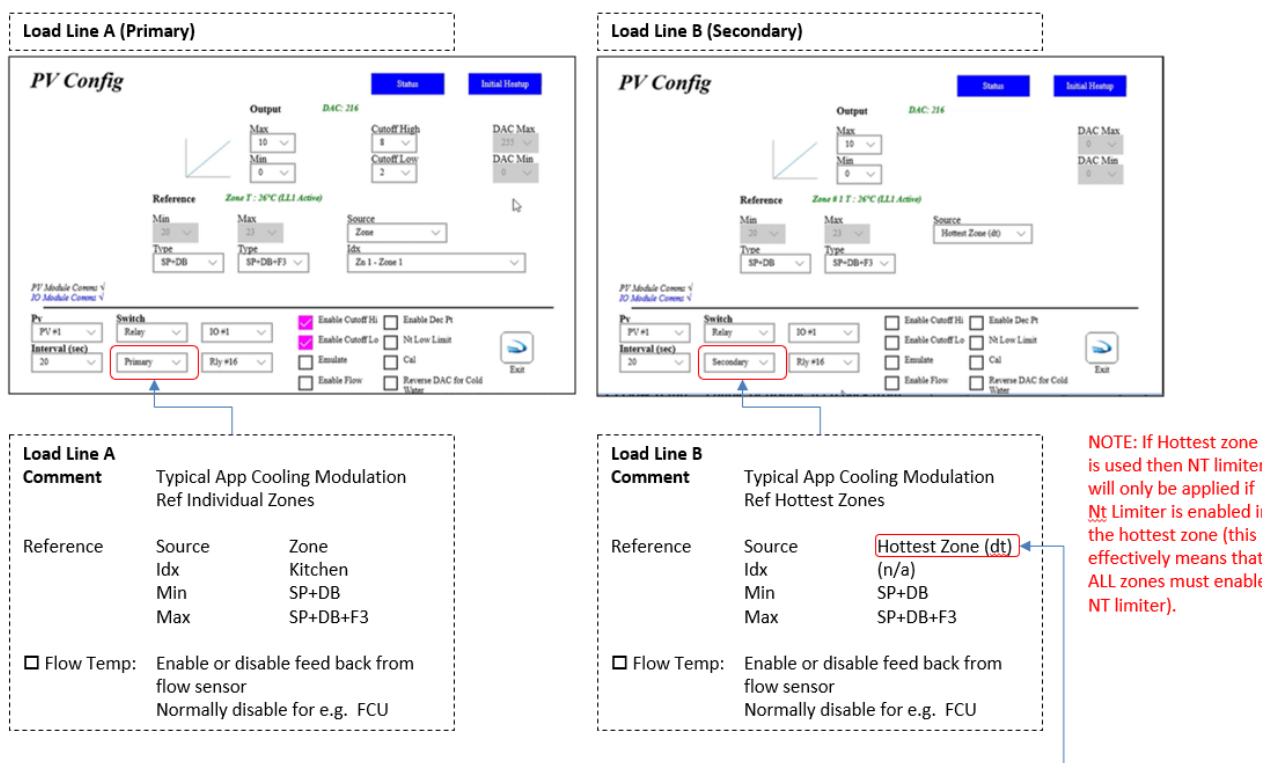

Hottest Zone (dt) The system is intelligent, it first finds the hottest zone and uses it Delta Temp (dt) difference between it's Room Temp & Room SP+DB, to decide mix o/p is used then NT limiter will only be applied if Nt Limiter is enabled in the hottest zone (this effectively means that ALL zones must enable

### Emulation

A PV Configuration may be tested by checking the "Emulate" checkbox". Emulation slider bars will be displayed for the Reference and Feedback Flow Temperatures.

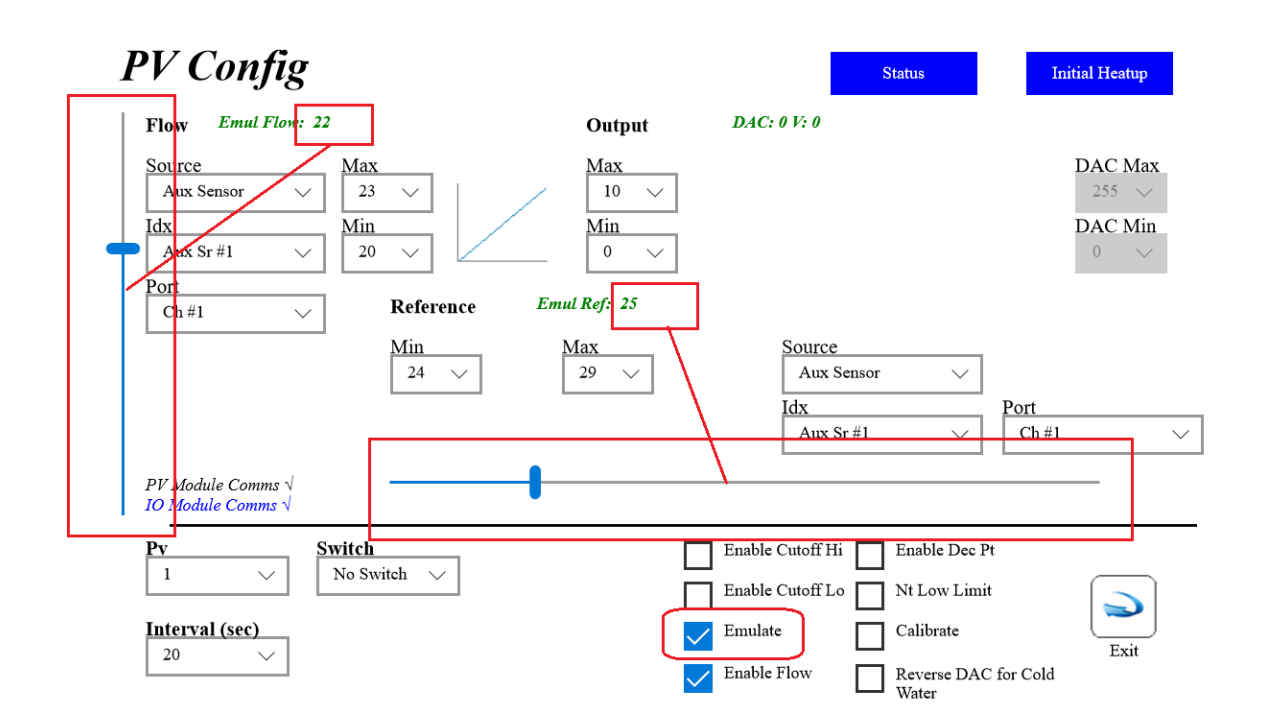

### Calibration

The Max & Min Output voltage for each 0-10v output can be calibrated to suit the attached Mixer or Fan Coil unit (FCU). The following calibration procedure is used to calibrate against a FCU. This ensures the minimum and maximum voltage output levels correspond with requirements.

| PV Config                                                                         |                                    |                                   | Status                                                                                                 | Initial Heatup                     |
|-----------------------------------------------------------------------------------|------------------------------------|-----------------------------------|----------------------------------------------------------------------------------------------------|------------------------------------|
|                                                                                   |                                    | Output D                          | AC: 0                                                                                                  |                                    |
|                                                                                   |                                    | Max<br>10 \vee<br>Min<br>0 \vee   |                                                                                                    | DAC Max<br>4 \v<br>DAC Min<br>6 \v |
|                                                                                   | Reference Emul                     | l In: 23                          |                                                                                                    |                                    |
| Reference Input if less than<br>Reference Low.                                    | Min M<br>25 V<br>Type T<br>SP+DB V | fax<br>28 v<br>ype<br>\$P+DB+F3 v | Source<br>Zone V<br>Idx<br>Zn 1 - Kitchen                                                              | ~                                  |
| PV Module Comms √<br>IO Module Comms √                                            | I                                  |                                   |                                                                                                    |                                    |
| Pv         Switc           PV #1         No 3           Interval (sec)         20 | h<br>iwitch 🗸                      | En:<br>En:<br>En:<br>En:<br>En:   | able Cutoff Hi Enable Dec Pt<br>able Cutoff Lo Nt Low Limit<br>nulate Cal<br>able Flow Reverse DAC for | Exit                               |

| Step | Description                                                                                                    |
|------|----------------------------------------------------------------------------------------------------|
| 1    | Select the required PV (Proportional Valve) channel (1-16).                                                                                                    |
| 2    | With the FCU attached to the required 0-10v output, place a DVM (Digital Volt Meter) on the output and set the range to DC volts.                                                                                                    |
| 3    | Check the "Cal" and "Emulate" functions on the screen.<br>The DAC Min & DAC Max can now be adjusted .                                                                                                    |
| 4    | <ul> <li>Calibrate the Min output voltage:</li> <li>a. Set Cut Off Low to 2 v (Dac=51)</li> <li>b. Use the Emulate slider bar to move the output to its 1st increment setting</li> <li>c. The system will detect the min is 2v and try to output 2v</li> <li>d. Now calibrate the min to 2v</li> </ul> |
| 5    | <ul><li>Calibrate the Max output voltage:</li><li>a. Use the Emulate slider bar to move the output to its maximum setting</li><li>b. Now calibrate the Max output voltage</li></ul>                                                                                                    |
| 6    | Uncheck the "Cal" and "Emulate" functions when calibration is complete.                                                                                                    |

### Initial Heat Up Sequence

The UFH Initial Heat Up Sequence is used to heat the screed gradually over time.

This operation shall be carried out at least 21 days after the laying of cement screed or in accordance with the manufacturer's instructions but at least 7 days in the case of anyhydrate screeds (Bs en 1264 4 2001). Initial heating applies to the primary curve only.

The Initial Heat Up Sequence is applied to the primary curve (loadline) only.

Up to 40 initialization Heat Up Sequences can be managed simultaneously.

| PV Config                                                           |                         |                                     | Status                                                                                                    | Initial Heatup                     |
|---------------------------------------------------------------------|-------------------------|-------------------------------------|----------------------------------------------------------------------------------------------------|------------------------------------|
|                                                                     |                         | Output                              | DAC: 0                                                                                                    |                                    |
|                                                                     |                         | Max<br>10 ~~<br><u>Min</u><br>0 ~~  |                                                                                                    | DAC Max<br>255 ~<br>DAC Min<br>0 ~ |
| BV Medicle Comments                                                 | Reference<br>Min<br>0 ~ | Aux Sr/T 18°C//LL1 Ae<br>Max<br>0 V | tive<br>Source<br>Aux Sensor<br>Idx<br>Sr1 Ext_Sensor                                                          | ~ ~                                |
| Py Module Comms<br>Py Switch<br>1 V No Sv<br>Interval (sec)<br>20 V | vitch 🗸                 |                                     | Enable Cutoff Hi     Enable       Enable Cutoff Lo     Nt Lo       Emulate     Cal       Enable Flow     Reves | e Dee Pt<br>w Limit<br>Exit        |

Press "Initial Heat Up" to enter setup.

# **PV** Initial Heatup

This operation shall be carried out at least 21 days after the laying of cement screed or in accordance with the manufacturer's instructions but at least 7 days in the case of anyhydrate screeds (Bs en 1264 4 2001). Initial heating applies to the primary curve only.

| Initial Days | 3 🗸  | At Temperature (°C) 20 ∨ | Attach a Digital Sensor Probe to the Flow<br>Pipe. Set this Sensor up as an Aux Sensor.<br>(ST - Stat Type =1, SR Sequence No. 1). On |
|--------------|------|--------------------------|----------------------------------------------------------------------------------------------------|
| Final Days   | 4 🗸  | At Temperature (°C) 25 ∨ | Primary Load Line: Select 'Enable<br>Flow.'(This sensor will be use as feedback, to<br>ensure the desired Flow Temp is assigned).     |
| Total Days   | 21 🗸 |                          |                                                                                                    |
|              |      |                          | Initialize                                                                                                    |
|              |      |                          |                                                                                                    |

## Setup

| Steps | Description                                                                        |  |  |
|-------|------------------------------------------------------------------------------------|--|--|
| 1     | Attach a Digital Sensor & Probe to the Flow Pipe.                                  |  |  |
| 2     | Set the Digital Sensor up as an Aux Sensor. (ST - Stat Type =1, SR Sequence No. 1) |  |  |
| 3     | On Primary Load Line: Select "Enable Flow".                                        |  |  |
|       | This sensor will be used as feedback, to ensure the desired Flow Temp is assigned. |  |  |
| 4     | Attach Mixer to the 0-10v port on the relevant I/O module.                         |  |  |
| 5     | Confirm the Heat Up sequence settings:                                             |  |  |
|       | Initial Days <u>3</u> At Temperature (°C) <u>20</u> V                              |  |  |
|       | Final Days   4   At Temperature (°C)   25                                          |  |  |
|       | Total Days                                                                         |  |  |
| 5     | Press the "Initialize" Button.                                                     |  |  |

#### Status

The current status will be displayed once the Heat Up sequence has been initialized.

| Temperature will increase gradually after<br>Temperature of 60°C and will remain on f | the initial heatup period of 3 days at 20°C to the Maximum<br>or an additional 4 days. |      |
|---------------------------------------------------------------------------------------|----------------------------------------------------------------------------------------|------|
| Heatup initialized: 27/7/2016<br>Days Running: 1                                      | Current T: 23°C<br>Target T: 0°C                                                       | Exit |

### **PV** Status

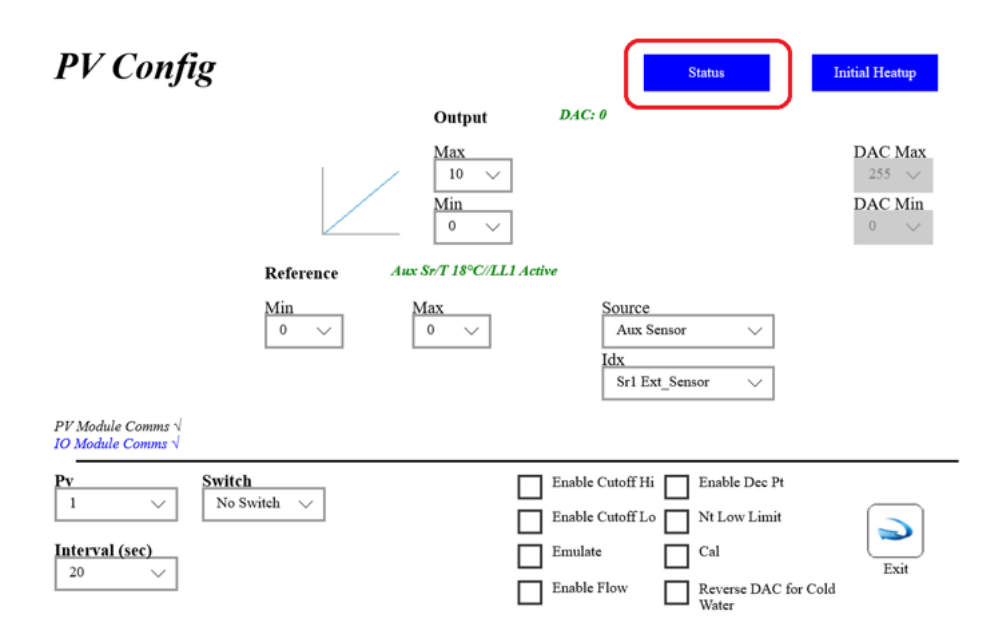

Pressing the "Status" button will display the status for all 16 PV channels.

| Pv                               | DAC                   | Tmr (secs)            | Comms<br>IO        | PV                 | Key:                                                                     |
|----------------------------------|-----------------------|-----------------------|--------------------|--------------------|--------------------------------------------------------------------------|
| 1<br>2<br>3                      | 0<br>0<br>0           | 13<br>14<br>15        | IO #1 $\checkmark$ | PV #1 √<br>PV #2 x | <b>PV</b> : PV channels                                                  |
| 4<br>5<br>6<br>7                 | 0<br>0<br>0<br>0      | 16<br>17<br>18<br>19  |                    |                    | <b>DAC</b> : Raw DAC Output                                              |
| 8<br>9<br>10                     | 0<br>0<br>0           | 20<br>1<br>2<br>3     |                    |                    | <b>Tmr (Sec):</b> Countdown to the next DAC update                       |
| 11<br>12<br>13<br>14<br>15<br>16 | 0<br>0<br>0<br>0<br>0 | 4<br>5<br>6<br>7<br>8 |                    |                    | <b>Comms</b> : Communications<br>Status for IO cc771 and PV8<br>Modules. |

### Addressing

#### Addressing cc771(R16)

The cc771 (R16) has a single PV channel. The address of the module also sets the address PV channel. For instance, The PV channel for cc771 Module #1 is #1. The PV channel for cc771 Module #2 is #2.

#### Addressing PV8

The PV8 Module has 8 PV channels. PV channels 1-8 are on the PV8 module with address #1. PV channels 9-16 are on the PV8 module with address #2.

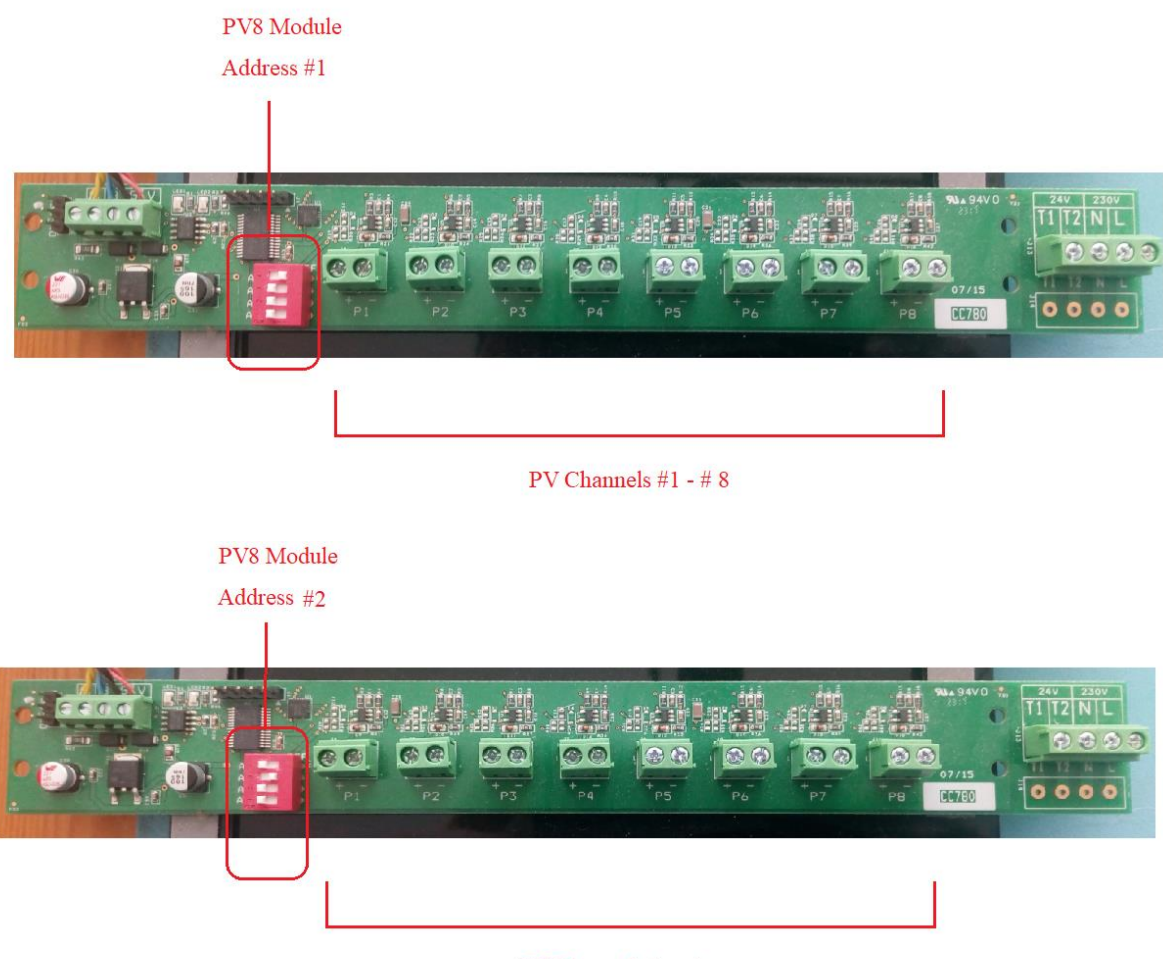

PV Channels #9 - #16

### Diagnostic

### PV 0-10v Channel Output Test Procedure

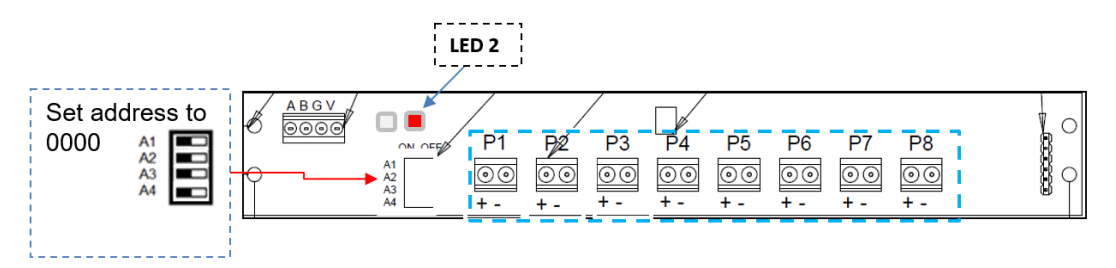

| Step | Description                                   | Result                              |
|------|-----------------------------------------------|-------------------------------------|
|      |                                               |                                     |
| 1    | Set address to 0000                           |                                     |
| 2    | Power on the board with no A & B attached.    | PV output voltage on all ports will |
|      | LED 2 will remain ON in Red (No Comms)        | be 10v                              |
| 3    | Move A3 address switch to right (on position) | PV output voltage on all ports will |
|      |                                               | be approx. 4v                       |
| 4    | Move A3 address switch to left (off position) |                                     |
| 5    | Move A4 address switch to right               | PV output voltage on all ports will |
|      |                                               | be approx. 8v                       |

#### PV8 Module Communication Test Procedure

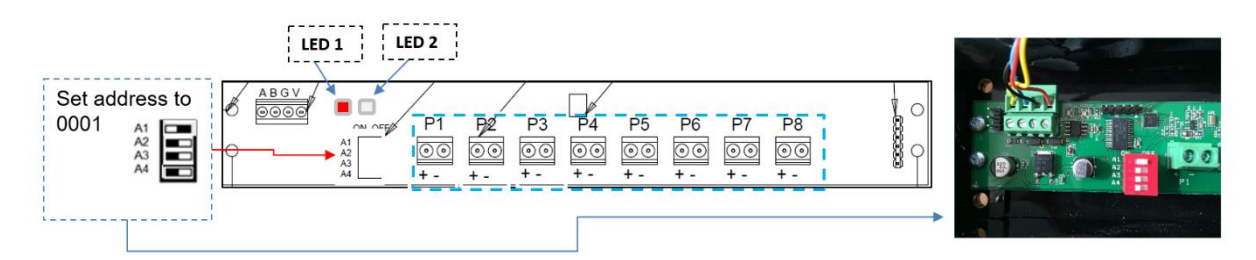

| Step | Description                                                                                                 | Result                                                                                 |
|------|----------------------------------------------------------------------------------------------------|----------------------------------------------------------------------------------------|
|      |                                                                                                    |                                                                                        |
| 1    | Set address to 0001 (A1 On)                                                                                 |                                                                                        |
| 2    | Power on the boards with A & B attached to the cc200 HV3 (the system must be setup with a single PV module) | Led 2 will remain ON in Red until<br>communication is received and then<br>switch OFF. |
|      |                                                                                                    | Led 1 will start flashing during<br>communication:<br>ON = Receiving                   |
|      |                                                                                                    | Off = Transmitting                                                                     |